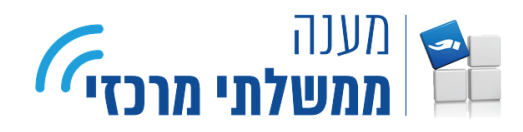

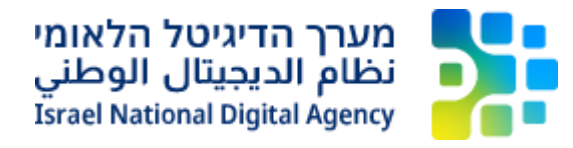

## מצב תאימות לאקספלורר בדפדפן אדג'

סדריך זה נועד לתת מענה במקרים בהם נתקלים בתקלה באיתור רכיב החתימה או בשגיאה 500 מדריך זה נועד לתת מענה במקרים בהם נתקלים בתקלה באיתור רכיב החתימה או בשגיאה 500 כטפסים מקוונים ויסביר על הפתרון הניתן בדפדפן אדג' (Microsoft Edge).

ראשית, יש לגלוש לשירות לטופס מבוקש בדפדפן אדג'.
 בשורת התפריטים, יש ללחוץ על כפתור התפריט.

| × 0 –                 |                        | +              | ס מכט א    | ייפוי כוח) טופ | תב הרשאה (   | D 🔳             | פוי כוח (מככ X                   | רשאה - יינ     | זילוי כתב ה        | v √                        |          |
|-----------------------|------------------------|----------------|------------|----------------|--------------|-----------------|----------------------------------|----------------|--------------------|----------------------------|----------|
| ··· https://for       | ms.gov.il/globaldata/g | etsequence,    | /getHtmlFc | orm.aspx?fc    | ormType=S    | Olo01_h         | asava%40tax                      | es.gov.il      | ٥                  | С                          |          |
|                       |                        |                |            |                |              | ל               | מדינת ישראי<br><b>רשות המסיו</b> |                | 1.A.               | Y                          |          |
| <u>עזרה ומידע</u> (?) | תצוגה מלאה             | ר ייבוא –€     | ר ייצוא [  | וור כ-PDF      | o (ھە ەנ     | הדפו 🔒          | דוק תקינות                       | <b>□</b>       | שמור 💾             | שלח                        | F        |
|                       |                        |                |            |                |              | 10              | ופס מכס 65                       | י כוח) ט       | 11039<br>ואה (ייפו | מוכין: 72<br><b>תב הרש</b> | יי<br>כו |
|                       | חתימה <b>6</b> ושליחה  | הוספת <b>5</b> | רת<br>שה   | הצהו<br>המרי   | זר כספי      | <sup>na</sup> 3 | הות<br>הרשאות                    | <sup>n</sup> 2 | יי המרשה<br>ורשה   | פרט<br>והמ                 |          |
|                       |                        |                | חובה)      | י) הם שדות ו   | ם בכוכבית (' | המסומניו        | <b>המורשה</b> (שדות              | המרשה וה       | א- פרטי ו          | חלק                        |          |
|                       |                        |                |            |                |              |                 |                                  | (              | נום מטה?           | אני החו                    |          |
| בין)                  | להלן: "המרשה" (בעל הטו |                |            |                |              |                 |                                  |                |                    |                            |          |
|                       |                        |                |            |                | מספר מזהה    | <sup>3*</sup>   | • 1                              | ום התאגיז      | ה<br>זהות / ריש    | סוג מזה*<br>תעודת          |          |
|                       |                        |                |            |                | г            | טול יפוי כו     | _ בינ                            | ודש            | נולה<br>יפוי כח ח  | יסוג הפי<br>○              |          |
| לשלב הבא >            |                        |                |            |                |              |                 |                                  |                |                    |                            |          |

.2. יש לבחור באפשרות הגדרות (Settings).

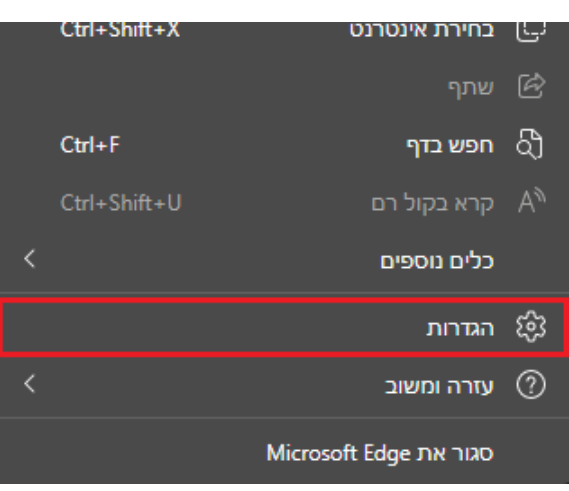

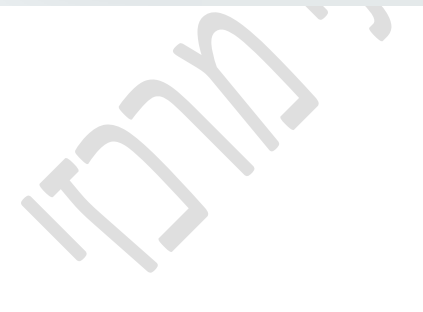

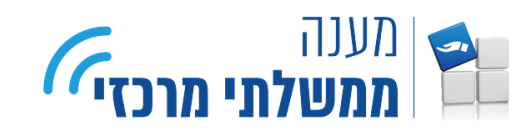

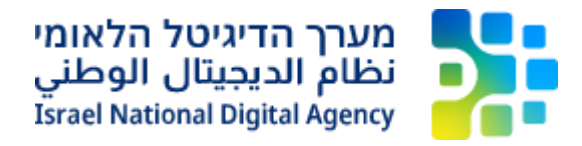

- 3. יש לעבור ללשונית דפדפן ברירת המחדל (Default browser).
- Allow sites to ) (IE באפשרות <u>אפשר לאתרים להיטען מחדש במצב</u>) ו (Internet Explorer (מצב Allow sites to). 4. באפשרות <u>אפשר (Allow</u>), יש לבחור מתוך הרשימה **אפשר** (Allow).

|                                                                                                    | דפדפן ברירת המחדל                                                                                                    | הגדרות ד                                                                                                    |
|----------------------------------------------------------------------------------------------------|----------------------------------------------------------------------------------------------------|----------------------------------------------------------------------------------------------------|
| הפוך לברירת מחזל                                                                                                    | הפוך את Microsoft Edge לדפדפן ברירת המחדל שלך                                                                                                    | חפש בהגדרות Q                                                                                                    |
|                                                                                                    |                                                                                                    | פרופילים                                                                                                    |
|                                                                                                    | Internet Evplorer אנומות על                                                                                                    | פרטיות, חיפוש ושירותים 🖯                                                                                                    |
|                                                                                                    | ונאינוות של ווותפור באינוות של ווותפור באינוות אינוות אינוות אינוות אינוות אינוות אינוות אינוות אינוות אינוות א                                                                                                    | ראה (ג) מראה<br>—                                                                                                    |
| א תואמים בלבד 🗸                                                                                                    | אתרים ל Internet Explorer לפתוח אתרים ב- Microsoft Edge אפשר ל-                                                                                                    | התחלה, בית וכרטיסיות חדשות 🗔                                                                                                    |
|                                                                                                    |                                                                                                    | שיתוף, העתקה והדבקה 🖻                                                                                                    |
|                                                                                                    |                                                                                                    | קבצי Cookie והרשאות אתר 🛱                                                                                                    |
| ברירת מחדל 🗸                                                                                                    | (IE אפשר לאתרים להיטען מחדש במצב) Internet Explorer אפשר לאתרים להיטען מחדש במצב                                                                                                    | דפדפן ברירת המחדל 🗔                                                                                                    |
| ברירת מחדל                                                                                                    |                                                                                                    | ע הורדות <u>↓</u>                                                                                                    |
| אפשר                                                                                                    |                                                                                                    | בטיחות משפחתית 😤                                                                                                    |
| אל תאפשר                                                                                                    | דפי מצב Internet Explorer<br>                                                                                                    | Edge - סרגל 🗐                                                                                                    |
|                                                                                                    | רפים אנדי ייפורוו בנובב ואסוקאז אוווירנוסן של ינים נוראו ין דווספררווןי. עייין לא נוספרופים לו שינול לובב ואסוקא<br>אנדי גערייפורוו בנובב ואסוקאז אווירנוסן של ינים נוראו ין דווספררווןי. עייין לא נוספרופים לו שינול לובב אוויאוי                                                                                                    | לאֲ שפות                                                                                                    |
|                                                                                                    |                                                                                                    |                                                                                                    |
|                                                                                                    | דפדפו ברירת המחדל                                                                                                    | הגדרות ד                                                                                                    |
|                                                                                                    |                                                                                                    |                                                                                                    |
| הפוך לברירת מחזל                                                                                                    | הפוך את Microsoft Edge לדפדפן ברירת המחדל שלך                                                                                                    | Q חפש בהגדרות                                                                                                    |
|                                                                                                    |                                                                                                    |                                                                                                    |
|                                                                                                    |                                                                                                    | פרופילים 🕲                                                                                                    |
|                                                                                                    |                                                                                                    | <ul> <li>פרופילים</li> <li>פרטיות, חיפוש ושירותים</li> </ul>                                                                                                    |
|                                                                                                    | Internet Explorer תאימות של                                                                                                    | פרופילים<br>מ- פרטיות, חיפוש ושירותים<br>(י) מראה תאה ת                                                                                                    |
|                                                                                                    | Internet Explorer תאימות של                                                                                                    | <ul> <li>פרופילים</li> <li>פרטיות, חיפוש ושירותים</li> <li>מראה</li> <li>מראה</li> <li>התחלה, בית וכרטיסיות חדשות</li> </ul>                                                                                                    |
| א תואמים בלבד 🗸                                                                                                    | תאימות של Internet Explorer<br>אפשר ל- hternet Explorer לפתוח אתרים ב- Microsoft Edge ( Microsoft Edge ( אפשר ל-                                                                                                    | <ul> <li>פרופילים</li> <li>פרטיות, חיפוש ושירותים</li> <li>מראה</li> <li>מראה</li> <li>התחלה, בית וכרטיסיות חדשות</li> <li>שיתוף, העתקה והדבקה</li> </ul>                                                                                                    |
| א תואמים בלבד 🗸                                                                                                    | תאימות של Internet Explorer<br>אפשר ל- Internet Explorer לפתוח אתרים ב- Microsoft Edge (Microsoft Edge בעת הגלישה ב- Internet Explorer, באפשרותך לבחור לפתוח באופן אוטומטי אתרים ב-                                                                                                    | <ul> <li>פרופילים</li> <li>פרטיות, חיפוש ושירותים</li> <li>סרטיות, חיפוש ושירותים</li> <li>סראה</li> <li>התחלה, בית וכרטיסיות חדשות</li> <li>שיתוף, העתקה והדבקה</li> <li>קרצי Sock והרשאות אתר</li> </ul>                                                                                                    |
| א תואמים בלבד 🗸                                                                                                    | תאימות של Internet Explorer<br>אפשר ל- Internet Explorer לפתוח אתרים ב- Microsoft Edge ( Microsoft Edge צעת הגלישה ב- Microsoft Edge בעת הגלישה ב- Microsoft Edge                                                                                                    | <ul> <li>פרופילים</li> <li>פרטיות, חיפוש ושירותים</li> <li>מראה</li> <li>מראה</li> <li>התחלה, בית וכרטיסיות חדשות</li> <li>שיתוף, העתקה והדבקה</li> <li>קרבצי Sockie</li> <li>סראל ברית המחזל</li> </ul>                                                                                                    |
| א תואמים בלבד<br>א פשר ע                                                                                                    | תאימות של Internet Explorer אתרים ב- אתרים פ<br>אפשר ל- Internet Explorer לפתוח אתרים ב- Microsoft Edge פאפשרותך לבחור לפתוח באופן אוטומטי אתרים ב-<br>בעת הגלישה ב- Internet Explorer, באפשרותך לבחור לפתוח באופן אוטומטי אתרים ב- Microsoft Edge<br>אפשר לאתרים להיטען מחדש במצב Internet Explorer (מצב IE) (10                                                                                                    | <ul> <li>פרופילים</li> <li>פרטיות, חיפוש ושירותים</li> <li>מראה</li> <li>מראה</li> <li>התחלה, בית וכרטיסיות חדשות</li> <li>שיתוף, העתקה והדבקה</li> <li>קבצי אות אתר</li> <li>דפדפן ברירת המחדל</li> <li>הורדות</li> </ul>                                                                                        |
| א תואמים בלבד  א תואמים בלבד  א תואמים בלכבד  א תואמים בלבד  א תואמים בלבד  א תואמים בלבד  א תואמים בלבד  א תואמים בלבד  א תואמים בלבד א תואמים בלבד  א תואמים בלבד א תואמים בלבד  א תואמים בלבד בלבד א תואמים בלבד בלבד א תואמים בלבד א תואמים בלבד גוומים בלבד א תואמים בלבד א תואמים בלבד א | תאיכוות של Internet Explorer אתרים ב- Microsoft Edge ( מאנח אתרים ב- Microsoft Edge אפשר ל- Microsoft Edge ( מאנרים ב- Microsoft Edge בעת הגלישה ב- Internet Explorer, באפשרותך לבחור לפתור לפתור לפתור באופן אוטומטי אתרים ב- Microsoft Edge<br>אפשר לאתרים להיטען מחדש במצב Internet Explorer (מצב IE) ( בעת גלישה ב- Pores), אם אתר דורש Subternet Explorer בעת גלישה ב- Pores                                                                                                    | <ul> <li>פרופילים</li> <li>פרטיות, חיפוש ושירותים</li> <li>מראה</li> <li>מראה</li> <li>שיתוף, העתקה והדבקה</li> <li>שיתוף, העתקה והדבקה</li> <li>קרבצי פואסס והרשאות אתר</li> <li>דפדפן ברירת המחדל</li> <li>הורדות</li> <li>בטיחות משפחתית</li> </ul>                                                            |
| א תואמים בלבד  א תואמים בלבד  א תואמים בלבד  אפשר  וnternet E                                                                                                    | תאיכוות של Internet Explorer פתוח אתרים ב- Microsoft Edge ( Internet Explorer אפשר ל- Microsoft Edge ( מערים ב<br>בעת הגלישה ב- Internet Explorer, באפשרותך לבחור לפתוח באופן אוטומטי אתרים ב- Microsoft Edge<br>אפשר לאתרים להיטען מחדש במצב Internet Explorer (מצב II) (מצב II)<br>בעת גלישה ב- Microsoft Edge, אם אתר דורש Internet Explorer לצורך תאימות, אתה יכול לבחור לטעון אותו מחדש במצב plorer<br>כדי ששינוי הגדרה זו יינכט לתוקף, הפעל מחדש את הזפדפן                                                                                                    | שירופילים<br>כייס פרטיות, חיפוש ושירותים<br>כייס מראה<br>כייס מראה<br>כייס התחלה, בית וברטיסיות חדשות<br>כייס התחלה, בית וברטיסיות חדשות<br>כייס התחלה, בית וברטיסיות חדשות<br>כייס הראה המחדל<br>עירות<br>עירות משפחתית<br>בני בניס הגל-Edge                                                                     |
| א תואמים בלבד  א תואמים בלבד  א תואמים בלבד  א תואמים בלבד  אפשר  וnternet E                                                                                                    | תאימות של Internet Explorer לפתוח אתרים ב- Microsoft Edge ( Microsoft Edge אפשר ל- Internet Explorer לפתוח אתרים ב- אפשר ליבחור לפתוח באופן אוטומטי אתרים ב- Microsoft Edge ( אנג'ישה ב- Microsoft Edge בעת הגלישה ב- Internet Explorer במצב Internet Explorer ( מצב Edge )<br>אפשר לאתרים להיטען מחדש במצב Internet Explorer (מצב Edge )<br>בעת גלישה ב- Microsoft Edge, אם אתר דורש Internet Explorer (מצב Edge)<br>כדי ששינוי הגדרה זו ייכנס לתוקף, הפעל מחדש את הדפדפן<br>בת המישה בי חומים אוני הגדרה או ייכנס לתוקף. הפעל מחדש את הדפדפן                                                                                                    | <ul> <li>פרופילים</li> <li>פרטיות, חיפוש ושירותים</li> <li>מראה</li> <li>מראה</li> <li>מראה, בית וכרטיסיות חדשות</li> <li>שיתוף, העתקה והדבקה</li> <li>קבצי Cookie ביית המחדל</li> <li>דפדפן ברירת המחדל</li> <li>הורזות</li> <li>בטיחות משפחתית</li> <li>הרגל-</li> <li>מרגל-</li> <li>אפות</li> </ul>           |
| א תואמים בלבד  א תואמים בלבד  א תואמים בלבד  א תואמים בלבד  אפשר  וnternet E                                                                                                    | תאימות של Internet Explorer אפשר ל- Microsoft Edge לכחור לפתוח אתרים ב- Microsoft Edge ( Microsoft Edge בעת הגלישה ב- Internet Explorer, באפשרותך לבחור לפתוח באופן אטומטי אתרים ב- Microsoft Edge בעת הגלישה ב- Internet Explorer, באפשרותך לבחור לפתוח באופן אטומטי אתרים ב- אפשר לאתרים להיטען מחדש במצב Internet Explorer (מצב Edge )<br>אפשר לאתרים להיטען מחדש במצב Internet Explorer (מצב Edge )<br>בעת גלישה ב- Microsoft Edge, אם אתר דורשי בחצר Internet Explorer (מצב Edge)<br>בעת גלישה ב- אומינוי הגדרה זו ייכנס לתוקף, הפעל מחדש את הדפדפן<br>דפי מצב Porer<br>דפי מצב Internet Explorer ולישימת מצב Porer ומימת מצב וישימות אומי הייין לא נוספו דפים לרשימת מצב ernet Explorer | <ul> <li>€ פרופילים     <li>ם פרטיות, חיפוש ושירותים     <li>Ω מראה     <li>Ω התחלה, בית וכרטיסיות חדשות     <li>Ξ שיתוף, העתקה והדבקה     <li>Ξ בבצי העתקה והדבקה     <li>Ξ בבירת המחדל     <li>Ξ בטיחות משפחתית     <li>Ξ בטיחות משפחתית     <li>Δ     </li> </li></li></li></li></li></li></li></li></li></ul> |

להחלת ההגדרה, יתבקש המשתמש לבצע הפעלה מחדש לדפדפן.
 ניתן לבצע את הפעולה בלחיצה על כפתור הפעל מחדש (Restart).

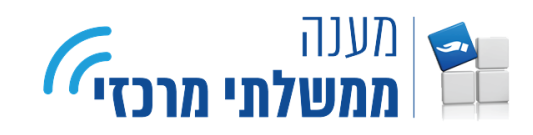

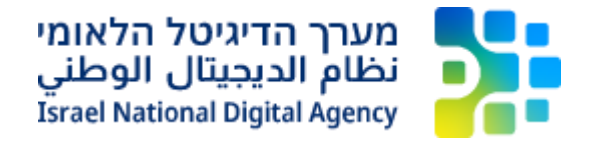

6. כעת, בעמוד הטופס, יש להפעיל את מצב IE לאתר זה. להפעלת מצב IE, בשורת התפריטים, יש ללחוץ על כפתור התפריט ולאחר מכן לבחור באפשרות **טעינה מחדש במצב Internet Explorer mode**).

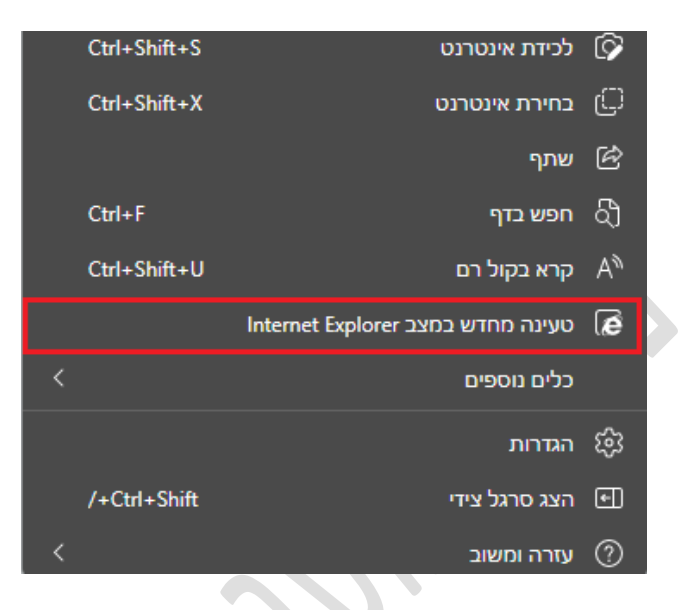

.7. לסיום התהליך, יש לאשר את הפעלת העמוד במצב IE. לאישור יש ללחוץ על כפתור **בוצע** (**Done**). \*האישור יינתן באופן חד פעמי לכל טופס בנפרד.

| × Internet Explorer ח במצב                                                                                     | דף זה פתו                               |
|----------------------------------------------------------------------------------------------------|-----------------------------------------|
| ועלים טוב יותר ב- Microsoft Edge. מטעמי<br>ונו ממליצים לצאת מתצוגה זו ברגע<br>לוש בדף זה. <u>קבל מידע נוסף</u> | רוב הדפים פ<br>אבטחה, אנח<br>כשתסיים לג |
| מוד הזה בתצוגת תאימות                                                                                          | פתח את הע                               |
| וחדש בפעם Internet Explore                                                                                     | פתח דף זה r<br>הבאה                     |
| בוצע                                                                                                    | נחל                                     |
| אימות: IE(לא ידוע)                                                                                             | מצב ת 🗋                                 |
| וגן: פעיל                                                                                                    | מצב מ 🕞                                 |
| א חוקי                                                                                                    | אזור: ל                                 |

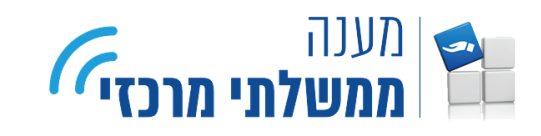

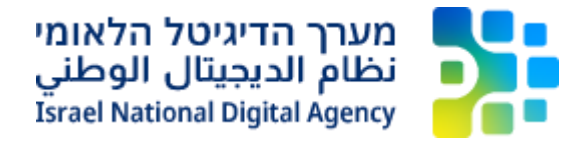

ו. כעת יטען העמוד המבוקש במצב IE. לאחר הטעינה יוצג חיווי המצביע על גלישה במצב זה.

| 😩 🕀 😩               | ofrage and the strest of the strest of the | /forms.gov.il/glo     | baldata/getsequer | nce/Information.aspx?e  | Id=BrowserNot     | :Supported 🖞 🚺                         | ≥ C →  |
|---------------------|----------------------------------------------------------------------------------------------------|-----------------------|-------------------|-------------------------|-------------------|----------------------------------------|--------|
|                     |                                                                                                    |                       |                   | שראל<br>מסים            | מדינת י<br>רשות ה |                                        |        |
| <u>עזרה ומידע</u> 🕐 | תצוגה מלאה 🗖                                                                                                    | וא 🕞 ייבוא            | מור כ-PDF ב+ ייצ  | נ 🖶 הדפס 🕞 שו           | בדוק תקינוו 🗸     | שלח 💾 שמור 🔤                           | ,      |
|                     |                                                                                                    |                       |                   | 165 0                   | וח) טופס מכס      | סימוכין: 1103972<br>כתב הרשאה (ייפוי כ | )<br>) |
|                     | חתימה <b>6</b><br>ושליחה                                                                                                    | הוספת <b>5</b> מסמכים | הצהרת<br>המרשה    | החזר כספי <b>3</b>      | מהות<br>ההרשאות   | פרטי המרשה<br>והמורשה                  |        |
|                     |                                                                                                    |                       | *) הם שדות חובה)  | אדות המסומנים בכוכבית ( | רשה והמורשה (י    | חלק א- פרטי המ                         |        |
| ():                 | הלן: "המרשה" (בעל הטוב                                                                                                    | לו                    |                   |                         |                   | אני החתום מטה?                         |        |
|                     |                                                                                                    |                       |                   | מספר מזהה*              | התאגיד            | סוג מזהה*<br>תעודת זהות / רישום        |        |
|                     |                                                                                                    |                       |                   | ביטול יפוי כח           | 0                 | סוג הפעולה*<br>סוג יפוי כח חדש         |        |
| לשלב הבא >          |                                                                                                    |                       |                   |                         |                   |                                        |        |

9. יש לחזור על פעולות 6 – 8 בעבור כל טופס בנפרד.